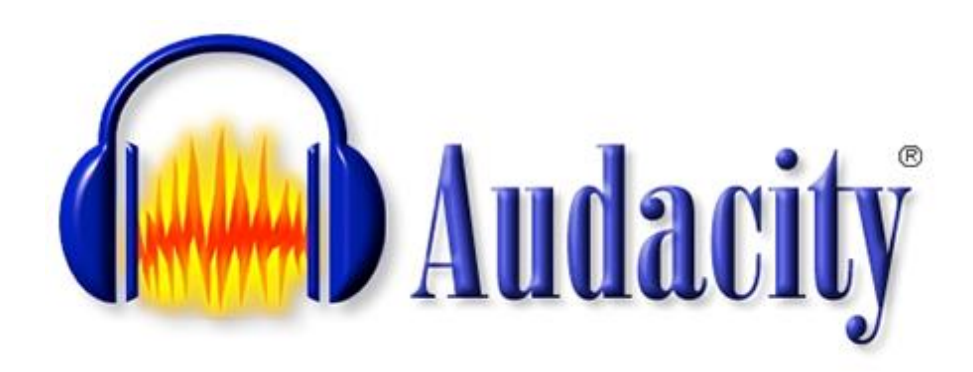

Audacity jest darmowym edytorem audio

Umożliwia on:

- nagrywanie i odtwarzanie,
- importowanie i eksportowanie plików w formatach MP3, WAV, AIFF, Ogg Vorbis i inne.
- edycję dźwięków z wykorzystaniem wycinania, kopiowania i wklejania,
- miksowanie ścieżek,
- dodawanie efektów.

Audacity posiada wbudowane efekty echa, zmiany tempa, usuwania szumu i wiele innych.

Licencja: bezpłatna (GNU General Public License) Strona domowa programu: <u>http://audacity.sourceforge.net/</u>

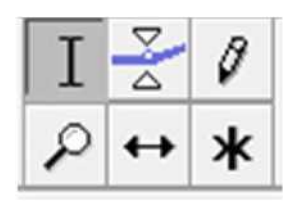

Ikony z narzędziami znajdujące się w lewym górnym rogu programu służą do manipulacji wykresem falowym pliku dźwiękowego:

| Ι                  | Narzędzie zaznaczania.                                                                                                    |
|--------------------|----------------------------------------------------------------------------------------------------|
| ₽ <mark>1</mark> 4 | Narzędzie obwiedni - pozwala na zmianę głośności dowolnej partii nagrania poprzez manipulację obwiednią wykresu.                                                                     |
| Ø                  | Narzędzie rysowania - pozwala na edycję pojedynczych sampli. Jest to potrzebne,<br>aby np. ustawić pierwszą i ostatnią próbkę w pliku na wartość 0, co pozwoli uniknąć przesterowań. |
| ď                  | Lupa - powiększa wybrane partie utworu.                                                                                                    |
| $\leftrightarrow$  | Narzędzie do przesuwania w czasie - pozwala ręcznie przenosić pliki na linii czasu (funkcja bardzo przydatna jeżeli miksujemy większą ilość plików dźwiękowych).                     |

## Ćwiczenie 1 - Formaty plików audio

1. W folderze PLIKI znajduje się fragment nagrania zapisanego jako plik z rozszerzeniem .ogg – nagranie\_1\_1.ogg

Przy użyciu Audacity zamień ten plik na popularny i obsługiwany przez wszystkie programy i urządzenia format MP3. Wyeksportowany plik zapisz w folderze Wyniki.

[menu PLIK polecenie EKSPORTUJ JAKO MP3]

Konwertuj na format MP3 nagranie zapisane w formacie wav – nagranie\_1\_2.wav
Powstały plik zapisz w folderze Wyniki. Porównaj rozmiar nowo powstałego pliku z oryginałem.

#### Ćwiczenie 2 - montaż nagrania - wywiad

W folderze PLIKI znajduje się fragment nagrania (wywiadu), który chcemy zaprezentować. Plik: nagranie\_2.mp3

Wywiad ten nie prezentuje się jednak dobrze. Zawiera zająknięcia i pomyłki oraz nieprzyjemny pisk (na samym początku) wynikający z kłopotów z mikrofonem.

Naszym zadaniem jest zmontowanie nagrania tak, aby nadawało się do publikacji.

- 1. Usuń z nagrania wtrącenia i zająknięcia. Należy w tym celu:
  - a. zidentyfikować na wykresie niepotrzebny wyraz,
  - b. zaznaczyć go (dla pewności odsłuchać),
  - c. usunąć [menu EDYTUJ, polecenie USUŃ]
- 2. Usuń elektroniczny pisk z początku nagrania. Należy w tym celu:
  - a. zidentyfikować na wykresie niepotrzebny dźwięk,
  - **b.** przy użyciu lupy powiększamy widok
  - c. przesunąć się na jego początek (pasek przewijania na dole okna).
  - d. zaznaczyć(dla pewności odsłuchać),
  - e. usunąć [menu EDYTUJ, polecenie USUŃ]
- 1. Wyeksportuj zmontowane nagranie do pliku MP3 o nazwie wywiad do folderu Wyniki.

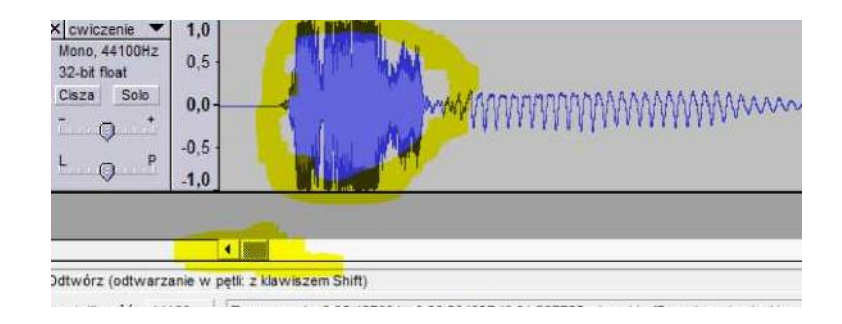

# Ćwiczenie 3 - montaż wielościeżkowy - dzwonek do telefon

Pliki: nagranie\_3\_1.mp3, nagranie\_3\_2.mp3,

nagranie\_3\_3.mp3

należy połączyć w jeden dzwonek do telefonu

(informacja o przyjściu SMSa) wg wzoru:

## [dzyń!] TO JA TWÓJ TELEFON [dzyń! dzyń!] MASZ NOWĄ WIADOMOŚĆ

- 1. Wczytanie plików do jednego projektu:
- a. Otwieramy pusty projekt
- **b.** Pliki dodajemy za pomocą polecenia

menu Projekt/Importuj plik audio...

(Zachowanie właściwej kolejności importowania plików

nie jest niezbędne, lecz ułatwia pracę).

Plik nagranie\_3\_1.mp3 wczytujemy dwukrotnie.

- **c.** Dźwięk "dzyń" można powielić kopiując i wklejając na jednej ścieżce
- d. Okno programu wyglądać będzie podobnie jak na rysunku
- e. Zwróć uwagę, co usłyszymy gdy odtworzymy taki projekt?

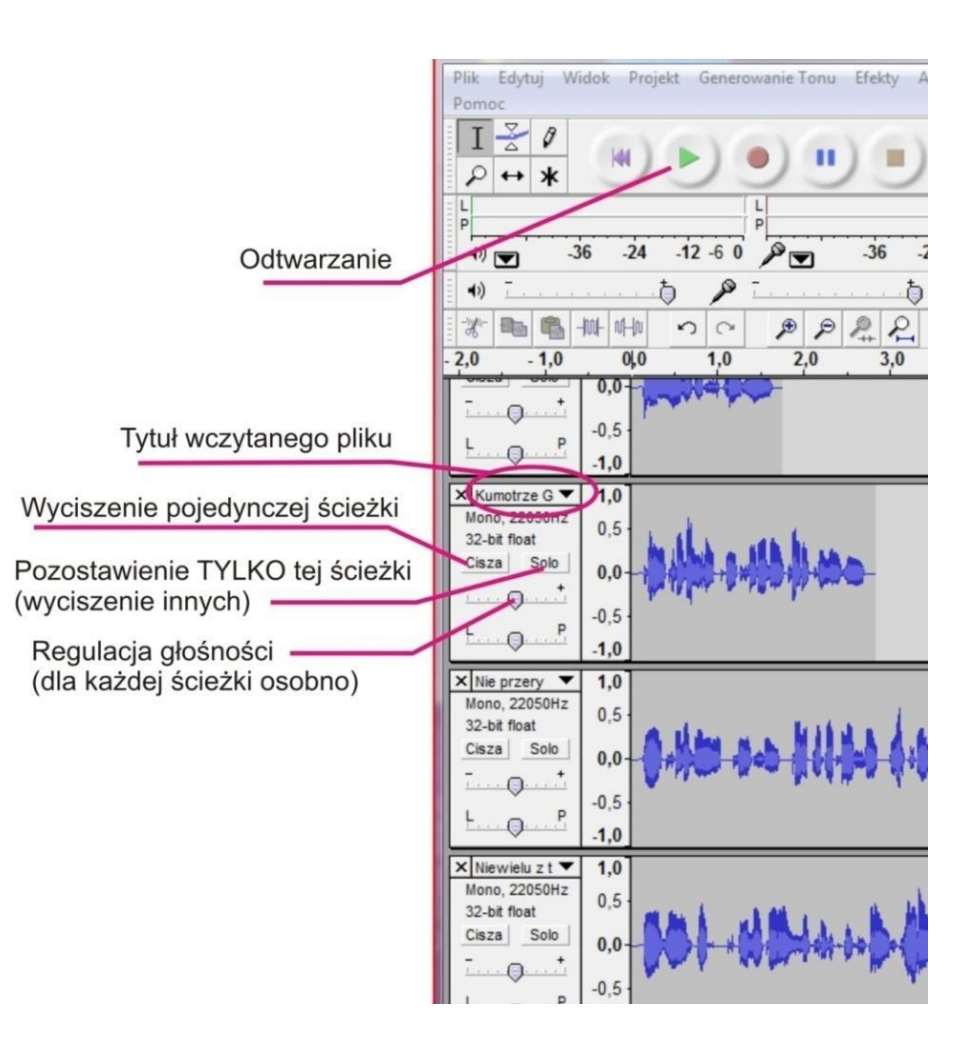

- 2. Ustawienie kolejności odtwarzania
- a. Aby zmontować nagranie należy ustawić widoczne na osi czasu fragmenty tak, aby nie zachodziły na siebie.
- b. Do przesuwania nagrań używamy narzędzia

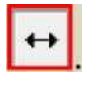

- c. Efekt powinien wyglądać tak jak pokazano na rysunku.
- 3. Zapis wyniku

Aby móc tak przygotowany dzwonek wykorzystać w telefonie należy zapisać go w formacie MP3. Wyeksportowany plik nazwij dzwonek i zapisz w folderze Wyniki.

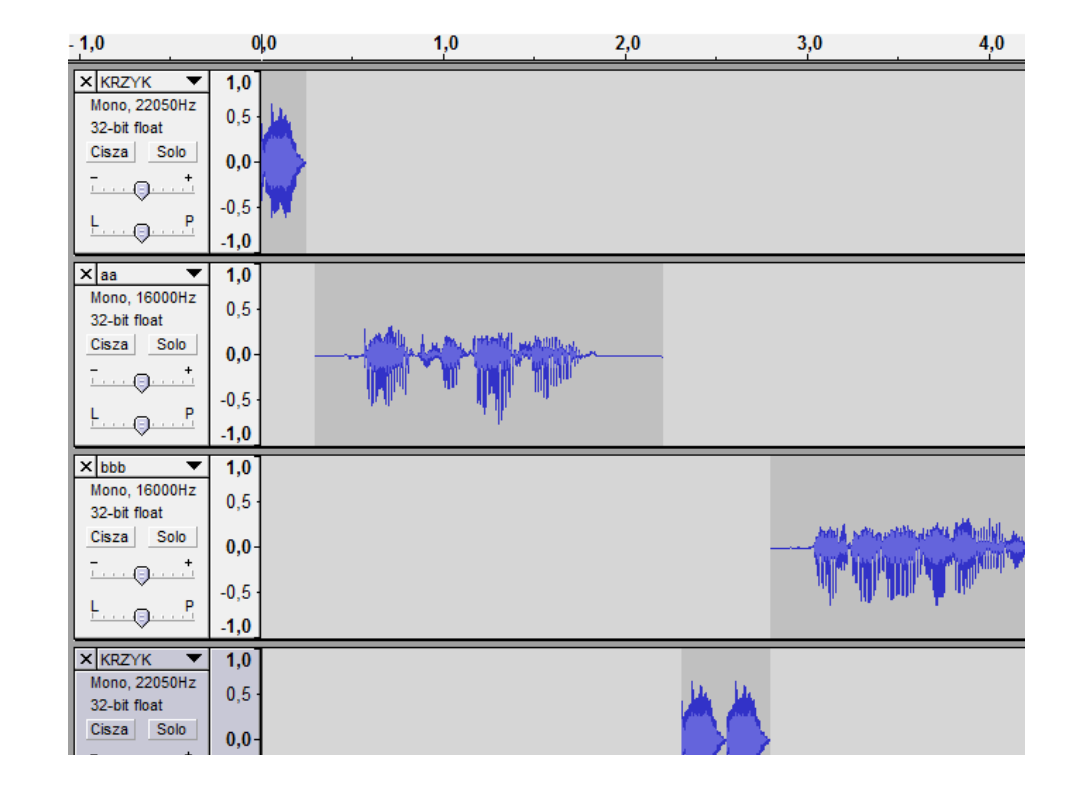

### Ćwiczenie 4 - poprawa jakości nagrania - usuwanie szumu

Pliki nagranie\_4\_a.mp3 i nagranie\_4\_b.mp3 zawierają fragmenty nagrania (czytany tekst). Naszym zadaniem jest usunięcie dokuczliwego szumu, który pojawił się w nagraniach.

- a. Wczytujemy plik do AUDACITY
- b. Zaznaczmy fragment szumu z początku nagrania

(program będzie wiedział jak brzmi szum, który ma usunąć)

[UWGA w niektórych nagraniach nie jest to możliwe, wtedy punkty 2 i 3 ten można pominąć.]

- c. Z menu EFEKTY wybieramy narzędzie ODSZUMIACZ, w okienku dialogowym klikamy na przycisk POBIERZ PRÓBKĘ SZUMU
- d. Zaznaczmy całe nagranie.
- e. Z menu EFEKTY ponownie wybieramy narzędzie ODSZUMIACZ, w okienku dialogowym, suwakiem zmniejszamy w razie potrzeby intensywność działania filtru i klikamy USUŃ SZUM.
- f. Zapisz odszumione nagranie w pliku odszumianie\_1.mp3
- g. Operację należy powtórzyć dla drugiego pliku i nazwać go odszumianie\_2.mp3.
- h. Proszę odsłuchać nagrania. Czy ta metoda jest skuteczna? Jaką ma wadę?